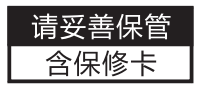

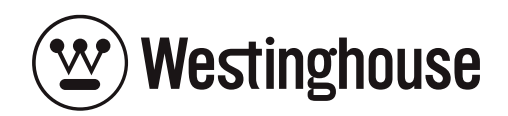

W7

使用说明书 Manual

使用前请详细阅读本说明书 Please read the manual before using it

### 【前言】

尊敬的客户:

首先非常感谢您选择Westinghouse旗下产品。西屋智力于为您提供值 得信赖的智能锁产品,为您的生活创造便利。

本手册的用途在于帮助您正确地使用Westinghouse旗下智能锁产品, 在安装和第一次使用本产品前,请您务必先仔细阅读本手册。本手册中所提 供图形、图标,仅用于解释和说明的目的,因不同门的特殊性,可能与实际 产品有些差异。另外,产品实际规格和配置可能会根据需求不时变更,如与 本手册内容有所不同,请以实际产品为准。

在正式安装和使用前请完整阅读并理解本手册内容,并按本手册指引安 装产品,若因未按照本手册指引安装和使用,导致的直接或者间接的产品问 题,及其他危害和损失,我公司概不负责,对于您在安装和使用过程中遇到 的任何问题,请您随时与当地经销商或者厂家联系。

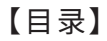

- 一、产品图解
- 二、性能参数
- 三、操作指南
- 四、开/关锁方式
- 五、微信小程序
- 六、安装指南
- 七、常见问题解答
- 八、产品保修卡

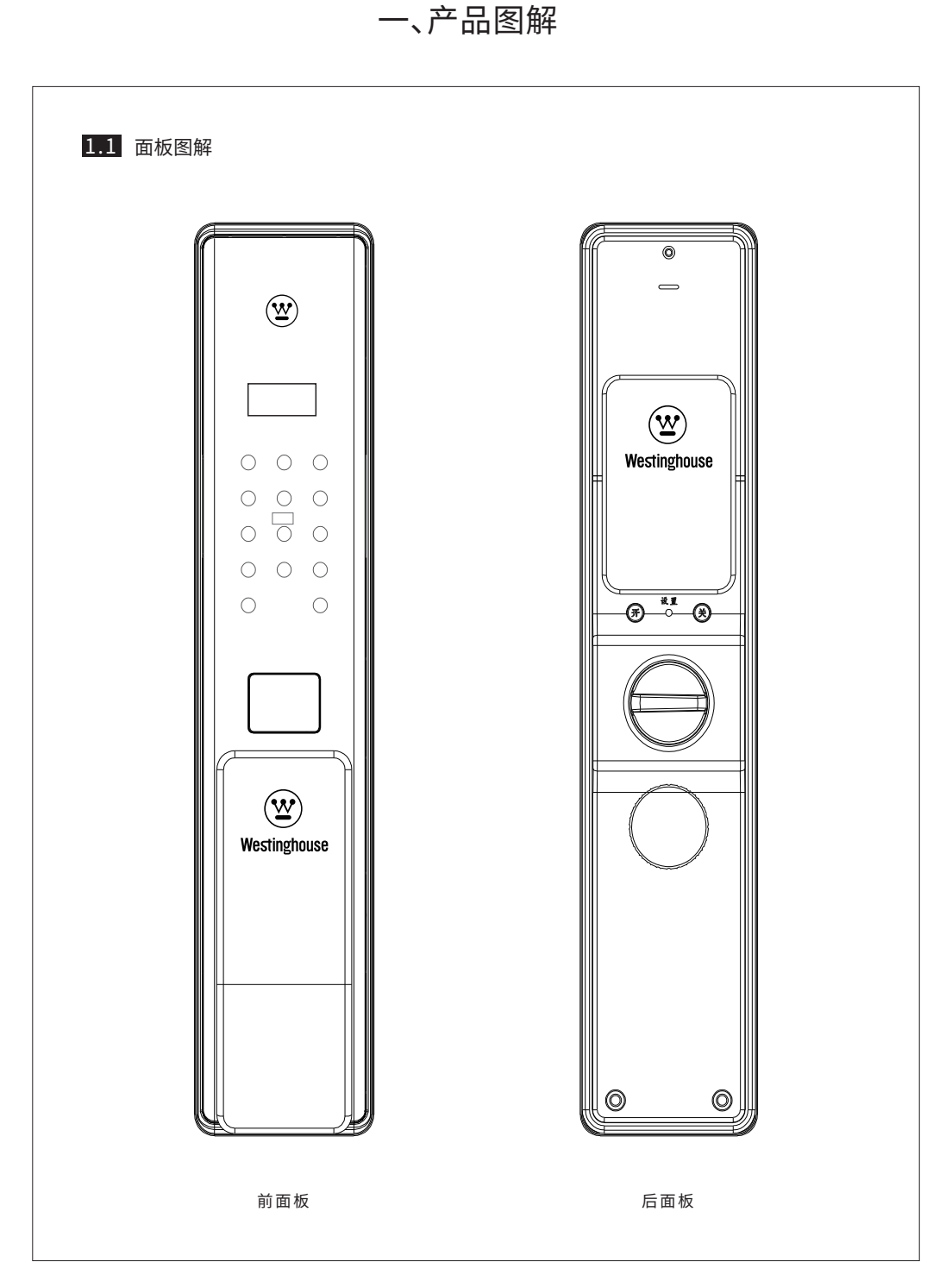

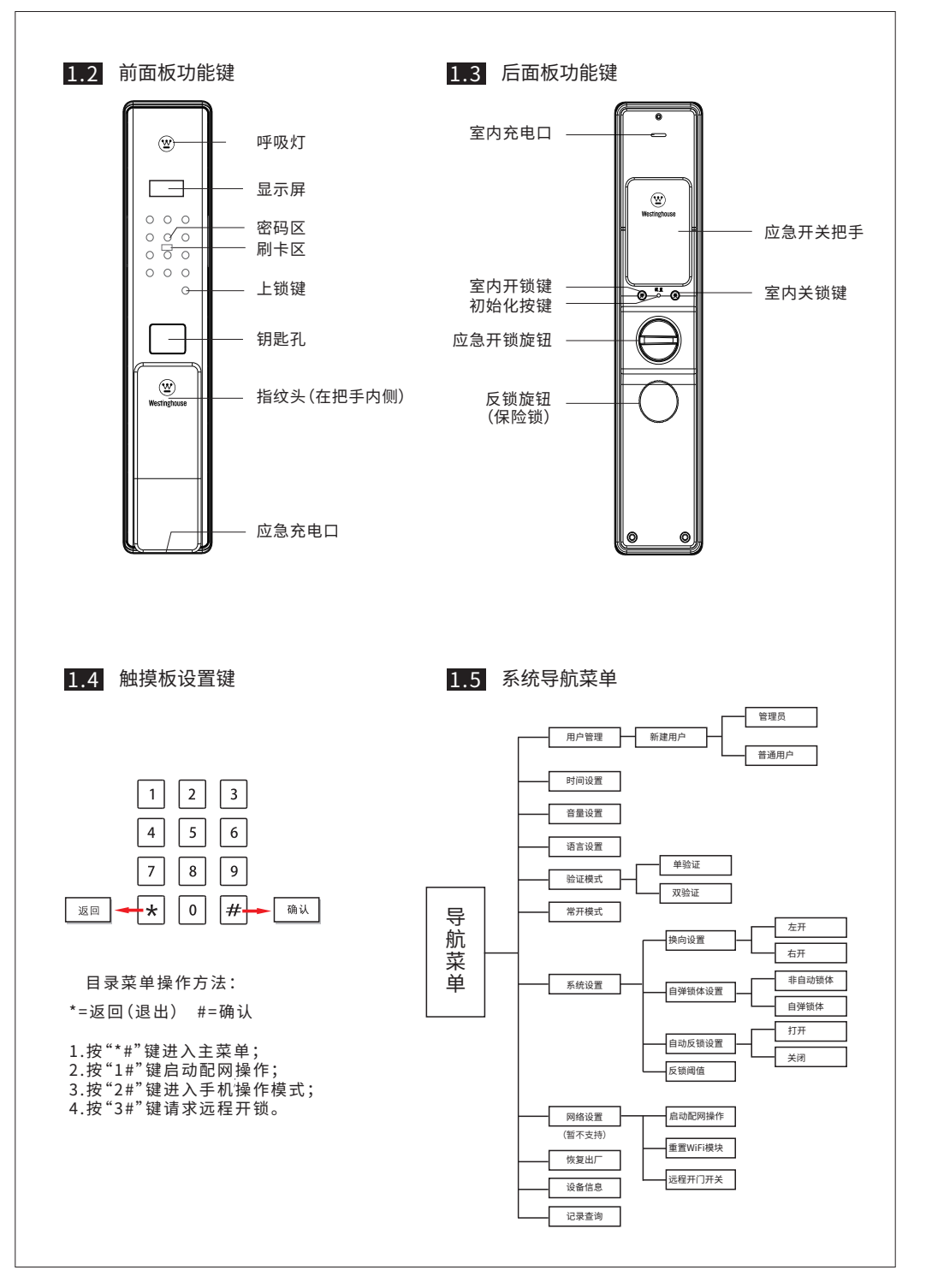

-4-

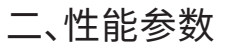

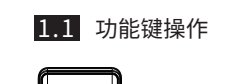

1

000

0 0 0 0 0

> () Istinghe

- 1. 触摸密码区面板,唤醒系统开机;
- 2. 先按【\*】键,再按【#】键,系统会提示"请对比管理员"(出厂状态下可直接进入操作系统);
- 3.管理员开始验证,成功后直接进入系统菜单。(管理员验证可以使用指纹/密码/IC卡,出 厂状态下默认无需管理员验证,直接按【\*】+【#】进入操作系统)。

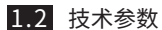

| 序号 | 项目    | 技术特征描述        |
|----|-------|---------------|
| 1  | 电源供电  | 7.4V锂电池       |
| 2  | 静态电流  | <60µA         |
| 3  | 工作电流  | <4A(驱动能力强)    |
| 4  | 电池寿命  | 3-6个月         |
| 5  | 用户数量  | 100组(指纹+密码+卡) |
| 6  | 低电压提示 | 6.7V          |
| 7  | 分辨率   | 500DPI        |
| 8  | 拒真率   | ≤0.15%        |
| 9  | 认假率   | ≤0.00004%     |
| 10 | 工作温度  | -20°C~60°C    |
| 11 | 相对湿度  | 20~93%        |

## 三、操作指南

- 1、初始化操作
  - 初始化状态下,任意指纹、密码或卡均可开门或进入菜单;按下后设置板上初始化按键 5秒,或者在菜单中选择"恢复出厂",可以使设备恢复到初始状态。

2、用户管理

2.1 新建用户

按【\*】【#】进入系统--用户管理--新建用户--选择用户类型--新建用户005。

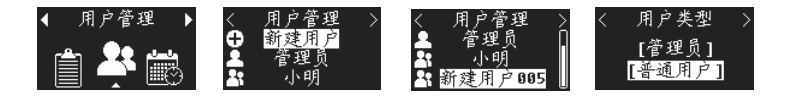

- 注: 1. 新建用户的编号随机分配,如出现不连续属于正常情况。2. 选择用户类型时出厂状态需先录入管理员后,才可以录入普通用户。
- 2.2 编辑用户
  - 1. 修改用户名

按【\*】【#】进入系统—用户管理—新建用户005—编辑用户—用户名—按照输入法输入 名称。

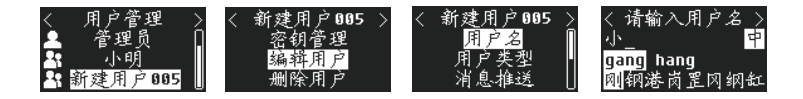

注: 修改用户按照早期输入法,详细见附图。

2. 修改用户类型

按【\*】【#】进入系统--用户管理--小刚--用户类型-选择需要修改成的用户类型。

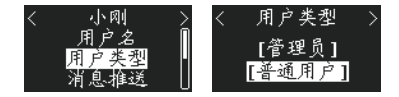

3. 设置开门消息推送(注:此操作需在WiFi连接中方可使用)

按【\*】【#】进入系统-用户管理-小刚-消息推送-选择需要关闭还是打开推送信息。

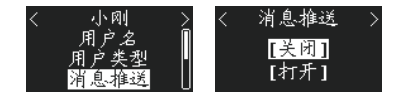

4. 设置有效日期(注:此操作仅限普通用户设置)

按【\*】【#】进入系统—用户管理—小刚—编辑用户—日期限制—设置有效时间—按照提示设 置有效时间。

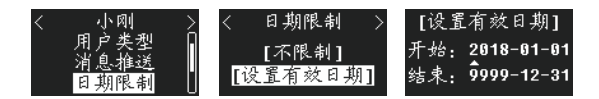

5. 设置有效时段(注:此操作仅限普通用户设置)

按【\*】【#】进入系统—用户管理—小刚—编辑用户—时段限制—设置有效时段——按照提示设 支有效时段。

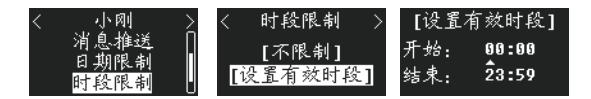

6. 设置有效星期

按【\*】【#】进入系统—用户管理—小刚—编辑用户—星期限制—设置有效星期——按照提示设 支有效星期。

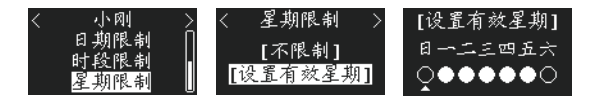

2.3 删除用户

按【\*】【#】进入系统-用户管理-小刚-删除用户-根据需求选择删除即可。

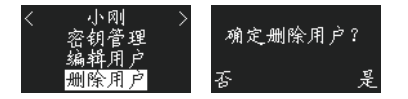

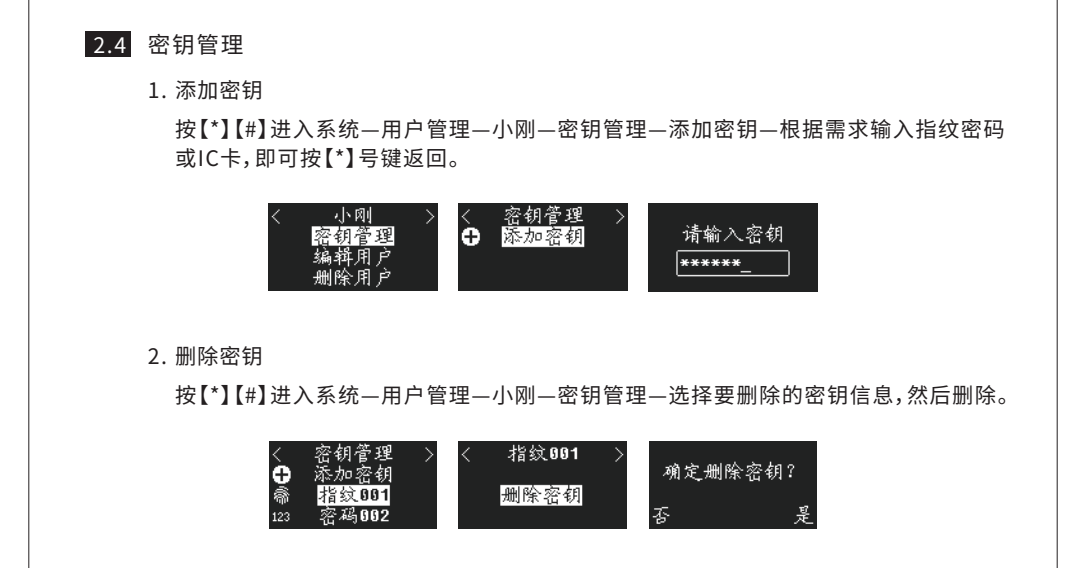

3、时间设置

按【\*】【#】进入系统—时间管理—根据实际时间设置。

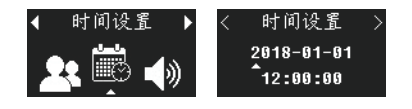

4、音量调节

按【\*】【#】进入系统--音量调节--根据需求调节音量大小。

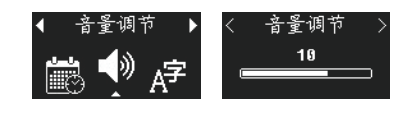

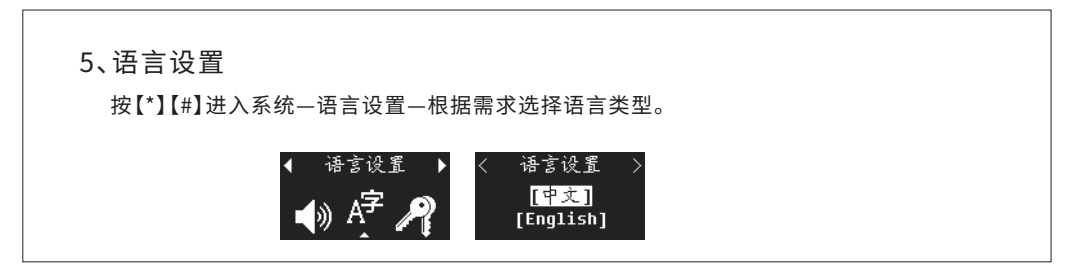

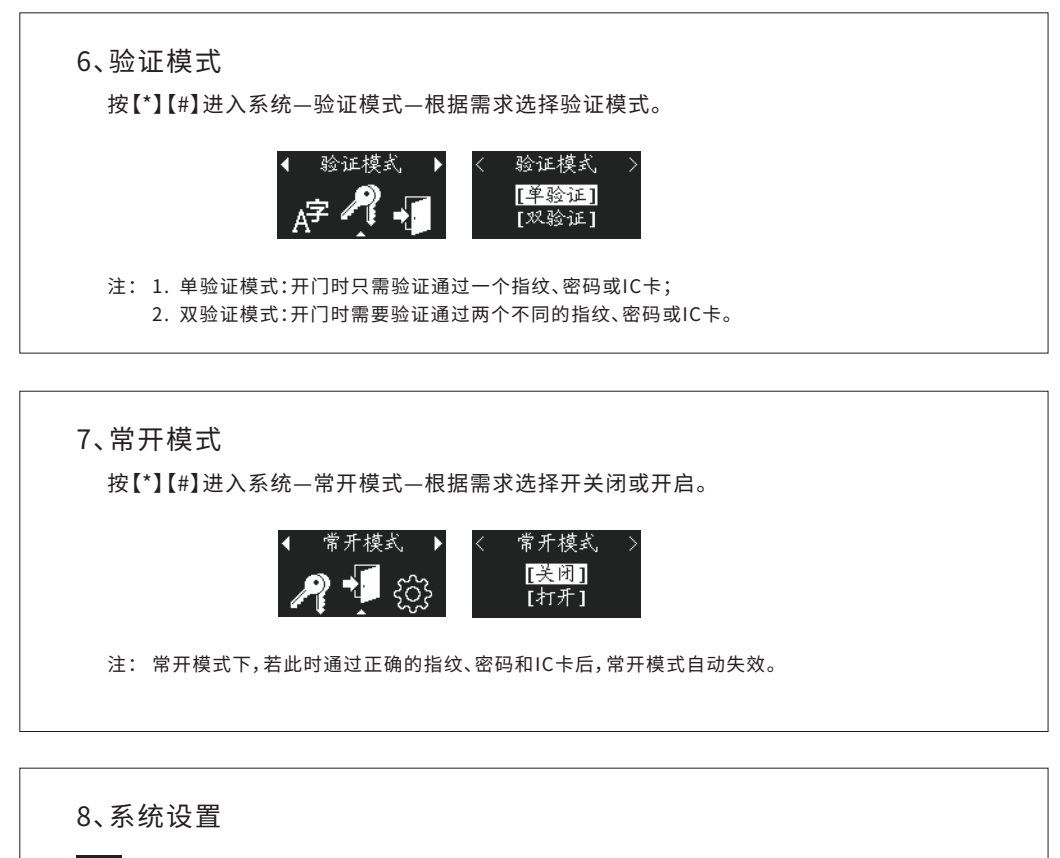

8.1 换向设置

按【\*】【#】进入系统-系统设置-换向设置-根据实际安装门的情况选择开门方式。

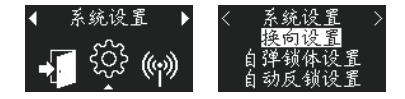

8.2 自动锁体设置

按【\*】【#】进入系统-系统设置-自弹锁体设置-根据实际锁体类型选择。

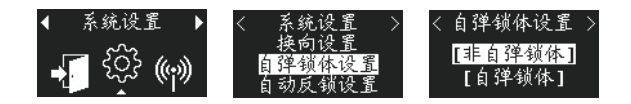

注: 一旦选择自弹锁体设置后,自动反锁将关闭功能,不在工作。

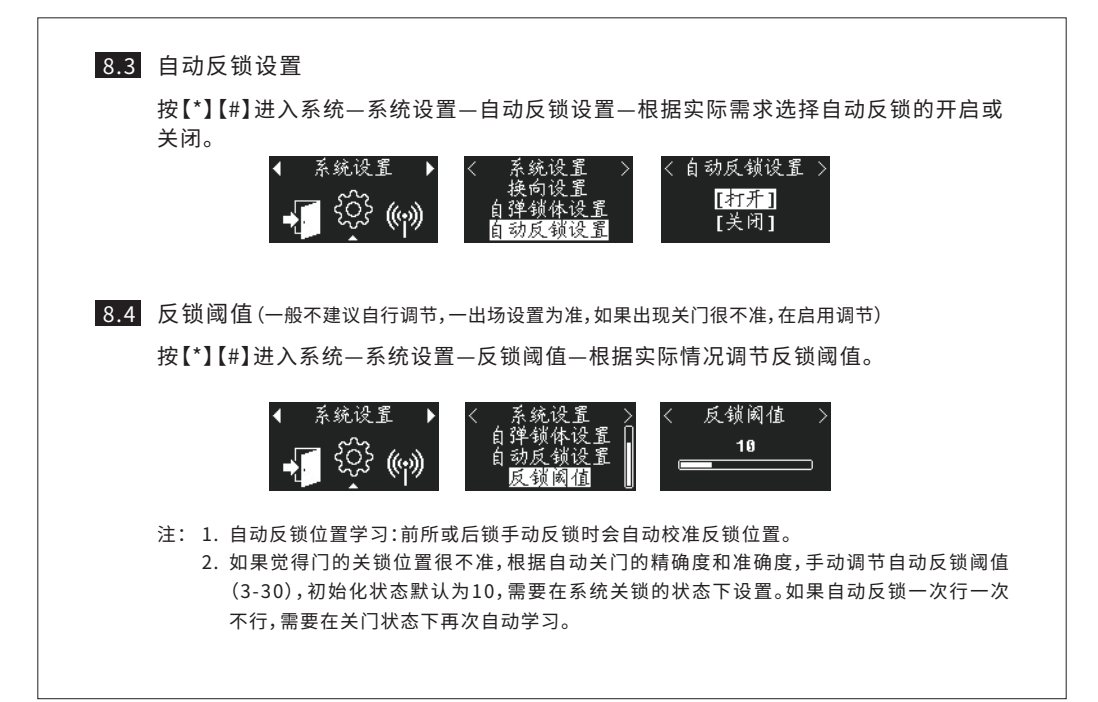

9、恢复出厂

快捷方式:长按后设置键5秒。 常规方式:按【\*】【#】进入系统--恢复出厂。

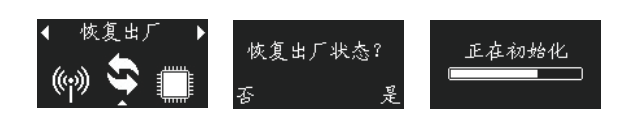

10、设备信息

10.1 储存信息

按【\*】【#】进入系统--设备信息--储存信息--查看各类密钥的储存数量。

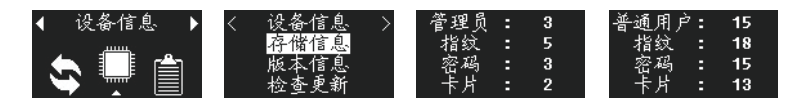

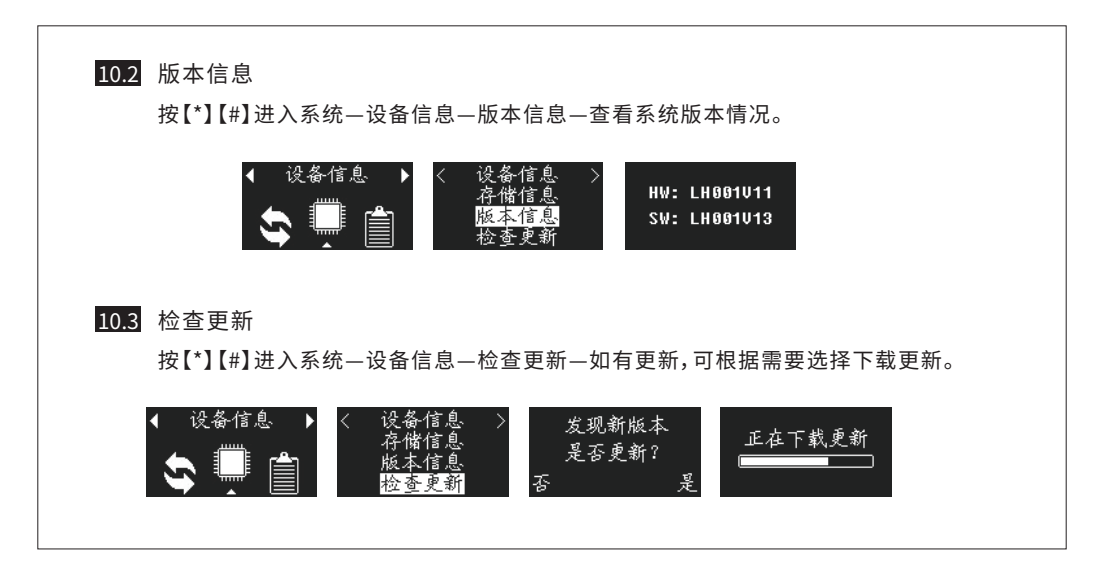

### 12、记录查询

按【\*】【#】进入系统--记录查询--查看开门记录。

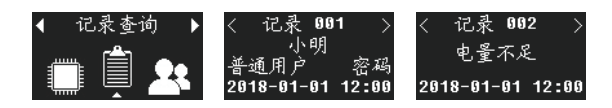

## 四、开/关锁方式

1、常规开门方式

1.1 密码开门

待机状态下,按下任意安检唤醒设备,然后一次输入密码并按【#】键结束,若验证通过即 可开门。

1.2 指纹开门

待机状态下或在输入密码的过程中,按下指纹,若验证通过即可开门。

1.3 IC卡开门

待机状态下或在输入密码的过程中,将卡片贴近刷卡区域,若验证通过即可开门。

1.4 防窥视功能

输入密码时,可以在有效密码前面或后面加入任意长度乱码,仍然可以开门,输入的密码 总长度不能大于20位。

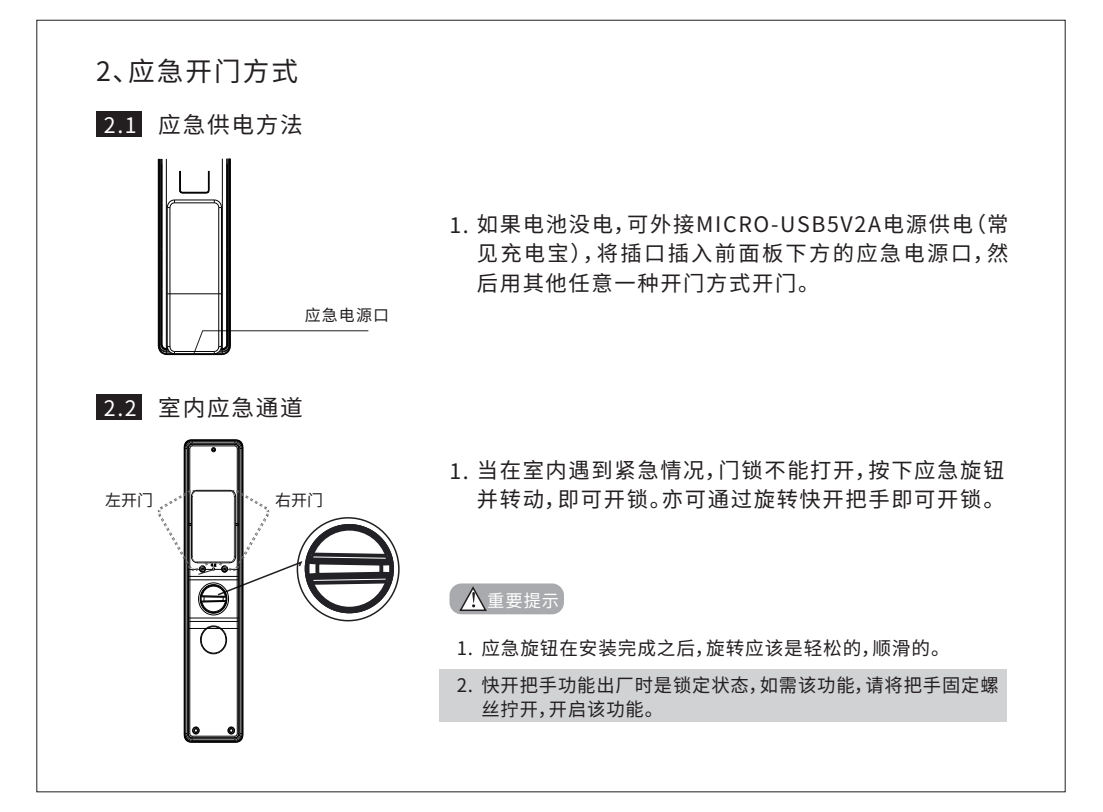

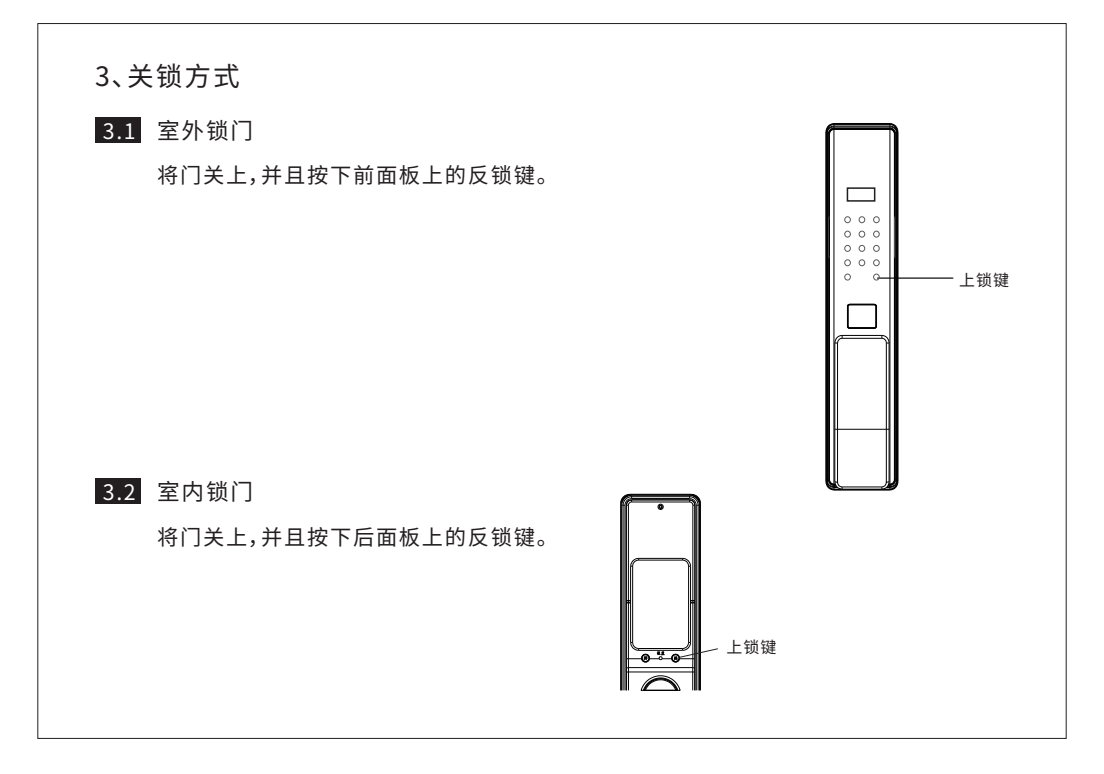

### 4、关于电池重要提示

4.1 低压报警:

当连续开锁10次都检测到电池电压低于6.7V时,每次开门都会提示"电量低,请更换电池"。

注: 低电压报警后,门锁可以开门100次左右,但不能进行配置操作,请 及时对电池充电。

4.2 外接电源:

当内部电池耗尽无法开门时,可用外接MICRO-USB5V电源供 电(常见充电宝),将插口插入前面板下方的应急电源口,对电 池充电2至5分钟,然后应急开门。

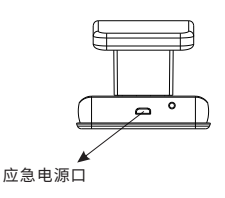

五、微信小程序

- 1、临时密码功能
- 1.1 查找临时密码小程序
  - 1. 打开微信-选择"发现"-选择"小程序"。
  - 2. 点击搜索,输入"临时密码生成器"。

#### 1.2 使用临时密码生成器

- 1. 要求:
  - A. 锁具第一组管理员必须是密码。
  - B. 锁具时间设置必须跟手机时间一致。
- 2. 使用:
  - A. 有效时间可设置3~60分钟。
  - B. 复制键可将临时密码复制并且分享给需要开门的人。
  - C. 取下电池后,需要重新设置时间才能继续开门。

P 0 65% ···· 中国政法 发现 < 小程序 < 临时密码生成器 管理进行 創 朋友團 ..... Ø @-D# @ 83# 附近的小程序 5 拍一扫 有效时间( £ 插一捆 10 智能门锁动态密码 临时把码 💥 附近的人 7410013010 🧹 漂流瓶 ■ 购物 复制 <⇒ 游戏 JP 小程序 1 2 3 4 5 6 7 8 9 0 • 示意图一 示意图二 示意图三

注:如果微信上没有相应的选项,请将微信更新至最新版本。

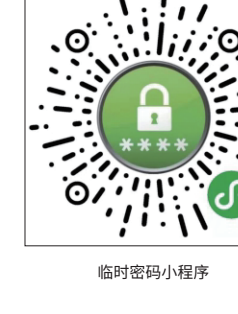

## 六、安装指南

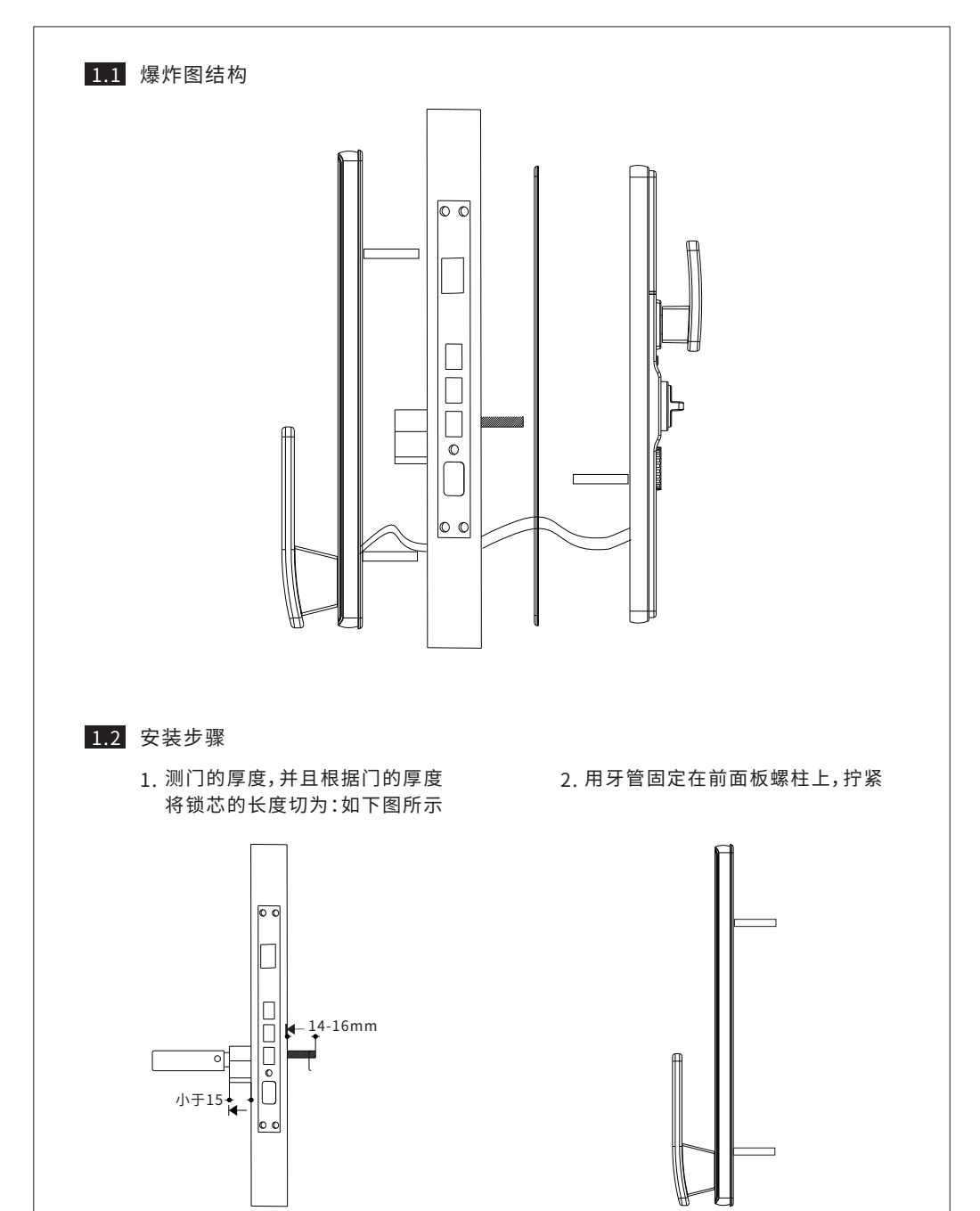

- ③ 将连接线穿过门上方的过线孔,并且用后底板固定住,调整好位置,用螺丝拧紧,然后将 线头与后面板连接起来。
  - ② 将反锁钮拨片按照下图位置对准钉孔,用尖嘴钳销钉完全压入。

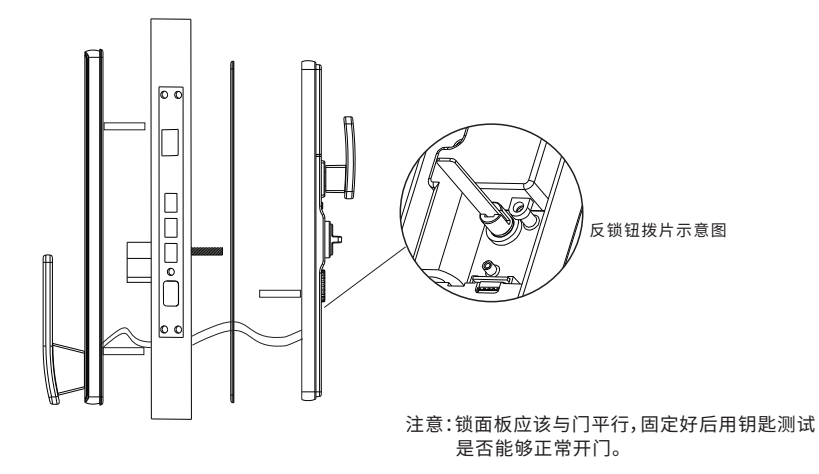

 将连接线与后面板连接起来,再将后面板上的孔位对准螺丝孔位、锁芯孔位,将后面板的反 锁钮拨片插入锁体上的反锁钮孔位中。

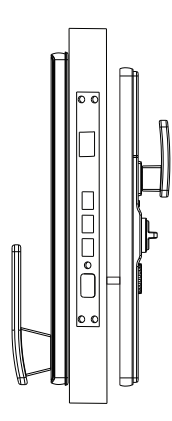

注意:反锁钮拨片可根据门的厚度,适当剪切。

5. 安装完成后,测试各项功能是否正常。

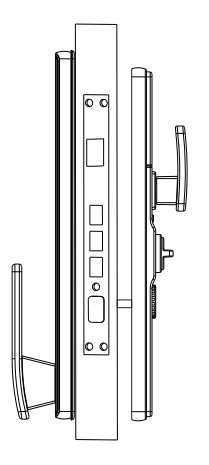

注意:

- 安装完成请检查应急旋钮与钥匙开关是否有卡涩现象。
   (开光锁钮动力度需要与钥匙开关锁钮动力度一致)。
- 2. 安装完成检查系统供电是否正常。
- 3. 安装完成在门打开的情况下检查,指纹、密码、刷卡、一 键关门是否正常。
- 安装完成在门关着的情况下检查,指纹、密码、刷卡、一 键关门是否正常。

(如:门打开的情况下开关锁正常,门关着的情况下开关锁 不正常,请检查门的间隙与垂直度)

▲重要提示

初始化状态下,管理员密码为空,使用前请修改管理员初始密码。

# 门锁常见问题解答

| 故障现象                      | 可能原因                                      | 解决办法                                           |  |
|---------------------------|-------------------------------------------|------------------------------------------------|--|
| 无法开锁                      | ① 机械钥匙不正确                                 | 使用正确配套的智能锁机械钥匙                                 |  |
| (使用门锁机械钥匙)                | 2 锁芯损坏                                    | 用其他办法开锁后,请专业人员检查                               |  |
| 验证成功无法开锁                  | ① 门锁安装问题                                  | 请专业人员检查                                        |  |
|                           | ① 该指纹为非法指纹                                | 住田左劫长公式九田甘仙大子五部                                |  |
|                           | ② 该指纹已经被注销                                | 医                                              |  |
| 验证指纹开锁时,<br>智能门锁提示验证失败    | ③手太干、太湿、太冷                                | 将手指保湿、擦干、保暖后再验证指纹<br>或改用其它方式开锁                 |  |
|                           | ④ 用力过大,指纹变形                               |                                                |  |
|                           | ⑤ 用力过轻,指纹没有完全采集                           | 用止确万式重新验证指纹                                    |  |
| 成功验证有效指纹/密                | ① 连接线松动                                   | 法去业人已经太门端社面换担权的费件                              |  |
| 码/卡开锁,状态正常,<br>电机不工作,无法开锁 | ② 电机故障                                    | μζπΛύμσμωμζκώντηςμ                             |  |
|                           | ① 电池耗尽或正负极装反                              | 用外接电源或采用其他方式开锁后检查电池                            |  |
| 智能门锁按键<br>无反应或禁止操作        | ② 连续输入多次错误,键盘<br>自动锁定                     | 隔3分钟再操作键盘或改用其他方式开锁可<br>解决锁定                    |  |
|                           | ③ 前后锁面板连接线松动                              | 用机械钥匙开锁后,请专业人员检查                               |  |
| 钥匙插拔不灵活                   | <ol> <li>① 钥匙长期未使用,插拔不太<br/>灵活</li> </ol> | 在钥匙孔内撒些铅笔粉末(石墨),然后<br>开关几次即可,切忌向钥匙孔中加入机油<br>润滑 |  |

## 产品保修卡

尊敬的客户:

非常感谢您对西屋安防产品的关心和支持!同时感谢您选择、购买我们 的产品!

1、产品自出售之日起(以销售单据为准)整锁保修三年,您在正常使用过程 中出现故障,请与本公司或经销商联系,保修时应出示此单。

2、产品均由专业维修人员维修。

3、对于下列原因导致的机器故障不属于免费保修范围:

A 人为因素或使用不当(磕碰、敲击、腐蚀性物体或液体接触锁等) 造成的部件损坏。

B 未经我公司许可,自行或非我公司特约维修点维修造成的损坏。

C 保修卡上填写产品或发票与被维修产品不符合或涂改过。

D 产品使用时间超过保修期。

#### 以下内容请销售单位协助用户完整填写

| 用户姓名:         | 购买日期: |
|---------------|-------|
| 产品型号:         | 联系电话: |
|               |       |
| 以下内容请销售单位完整填写 |       |

| ······· |        |
|---------|--------|
|         | 序列号粘贴处 |

### 产品保修卡

尊敬的客户:

非常感谢您对西屋安防产品的关心和支持!同时感谢您选择、购买我们 的产品!

1、产品自出售之日起(以销售单据为准)整锁保修三年,您在正常使用过程 中出现故障,请与本公司或经销商联系,保修时应出示此单。

2、产品均由专业维修人员维修。

3、对于下列原因导致的机器故障不属于免费保修范围:

A 人为因素或使用不当(磕碰、敲击、腐蚀性物体或液体接触锁等) 造成的部件损坏。

B 未经我公司许可,自行或非我公司特约维修点维修造成的损坏。

C 保修卡上填写产品或发票与被维修产品不符合或涂改过。

D 产品使用时间超过保修期。

### 以下内容请销售单位协助用户完整填写

| 用户姓名: | 购买日期: |
|-------|-------|
| 产品型号: | 联系电话: |

### 以下内容请销售单位完整填写

| 销售单位: | 联系电话: |
|-------|-------|
|       |       |
|       |       |
|       |       |

序列号粘贴处

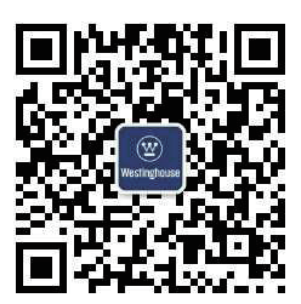

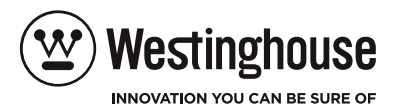

Westinghouse Security Technology (Jiangsu) Co., Ltd.

西屋安防科技(江苏)有限公司

江苏省南京市江宁区双龙大道1698号景枫中心2108室

服务电话: 400-878-6998

(W) W ESTINGHOUSE, and INNOVATION YOU CAN BES URE OF are trademarks of Westinghouse Electric Corporation. Used under license by Westinghouse Security Technology (Jiangsu) Co., Ltd.

(塑),WESTINGHOUSE,和 INNOVATION YOU CAN BES UREOF 是西屋电气公司的商标, 经西屋安防科技(江苏)有限公司授权使用,保留所有权利。

本使用说明书为2020年第一版(如有更新,请以实物为准)